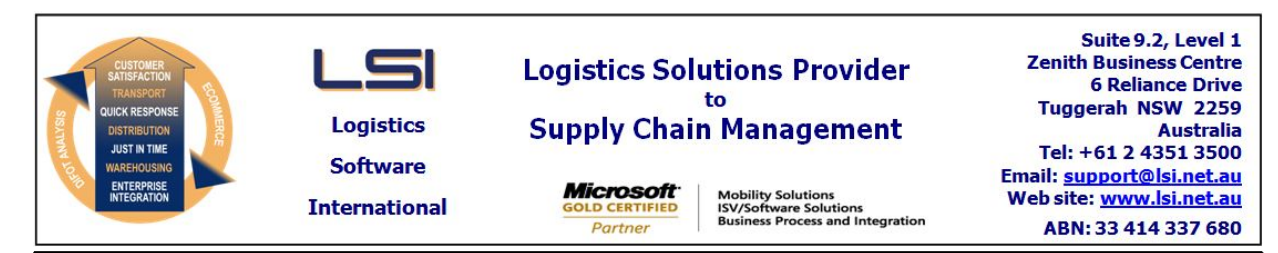

# iSupply software application - release advice - version 9.54.1.1

# Prerequisites - iSupply

<u> Prerequisites - iSupplyRF</u>

Microsoft .NET Compact Framework 3.5

iSupply version 9.53.1.1 Mic Microsoft .NET Framework 4.0 Microsoft Report Viewer 2010 SP1 SAP Crystal Reports Runtime Engine for .NET Framework 4

## iSupply release and version details

iSupply version: Release status: Applications released:

9.54.1.1 General release iSupply, iSupplyWeb, iSupplyRF

This release must be installed to the test environment and user acceptance tested before installation to the live environment

# iSupply version 9.54.1.1 MSI path and name: SQL update scripts:

released 19/02/2021 (021722) http://www.lsi.net.au/files/versions/iSupply-9-54-1-1.zip DB9-54-1-1.sql

# **Release inclusions and notes**

| Job-no                    | Code | Details/remarks                                                                                                    |  |  |
|---------------------------|------|----------------------------------------------------------------------------------------------------|--|--|
| 021616                    | LS   | RF Replenishment<br>Add RF Replenishmnent<br>iSupply, iSupplyMobile                                                        |  |  |
| 021648                    | TC   | Replenishment<br>Add configurations to support planned replenishment<br>iSupply                                            |  |  |
| 021745                    | РМ   | Consignment Entry - LPN Despatch method<br>Ensure correct loading of all defaults<br>iSupply                               |  |  |
| 021747                    | РМ   | RF Pick / Pack<br>Optmise the scanning of multiple products from a single bin<br>iSupplyRF                                 |  |  |
| 021748                    | РМ   | RF Pick / Pack<br>Ensure Tranfer LPN function accepts both keyboard and scanner entry<br>iSupplyRF                         |  |  |
| 021756                    | RF   | Analyse the effect of rate changes<br>Rectify issue with comparisons of futre and current rates<br>iSupply                 |  |  |
| 021761                    | PC   | Company Product Maintenance<br>Allow the toggling of batch and expiry transaction tracking whilst holding stock<br>iSupply |  |  |
| Now maintainable softings |      |                                                                                                    |  |  |

# New maintainable settings

| Setting                           | Details     |
|-----------------------------------|-------------|
| None                              | None        |
| Import/export file format changes |             |
| Transaction                       | Data fields |
|                                   |             |

| one          | None |
|--------------|------|
|              |      |
|              |      |
| <u>Notes</u> |      |

None

No

## iSupply install steps for this release when upgrading from iSupply version 9.53.1.1

#### **Preparation**

- 1. Ensure all users are logged out of iSupply and cannot log in.
- 2. Stop the eCS service on the server that runs it.
- 3. Stop any external processes that may access the iSupply database.
- 4. Make a backup copy of the iSupply SQL database.

#### Application server (x86)

- 1. Uninstall the currently installed iSupply Windows version via Control Panel.
- 2. Uninstall the currently installed iSupply eCS Service version via Control Panel.
- 3. Install iSupply Windows 9-54-1-1.msi by running "setup.exe".
- 4. Ensure that the configuration file "C:\Program Files\LSI\iSupply Windows\iSupplyWindows.exe.config" has been updated with the server and database names.
- 5. Install iSupply eCS Service 9-54-1-1.msi by running "setup.exe".
- 6. Ensure that the configuration file "C:\Program Files\LSI\iSupply eCS Service
- \iSupplyeCSService.exe.config" has been updated with the server and database names.

#### Application server (x64)

- 1. Uninstall the currently installed iSupply Windows version via Control Panel.
- 2. Uninstall the currently installed iSupply eCS Service version via Control Panel.
- 3. Install iSupply Windows 9-54-1-1 x64.msi by running "setup.exe".

4. Ensure that the configuration file "C:\Program Files\LSI\iSupply Windows\iSupplyWindows.exe.config" has been updated with the server and database names.

- 5. Install iSupply eCS Service 9-54-1-1 x64.msi by running "setup.exe".
- 6. Ensure that the configuration file "C:\Program Files\LSI\iSupply eCS Service
- $\label{eq:service} \ensuremath{\mathsf{viSupplyeCSService.exe.config}}\xspace \ensuremath{\mathsf{has}}\xspace \ensuremath{\mathsf{been}}\xspace \ensuremath{\mathsf{viSupplyeCSService.exe.config}}\xspace \ensuremath{\mathsf{has}}\xspace \ensuremath{\mathsf{been}}\xspace \ensuremath{\mathsf{has}}\xspace \ensuremath{\mathsf{been}}\xspace \ensuremath{\mathsf{has}}\xspace \ensuremath{\mathsf{beensuremath{\mathsf{viSupplyeCSService.exe.config}}\xspace \ensuremath{\mathsf{has}}\xspace \ensuremath{\mathsf{beensuremath{\mathsf{has}}}\xspace \ensuremath{\mathsf{has}}\xspace \ensuremath{\mathsf{has}}\xspace \ensuremath{\mathsf{beensuremath{\mathsf{has}}}\xspace \ensuremath{\mathsf{has}}\xspace \ensuremath{\mathsf{has}}\xspace \ensure$
- 7. NGEN iSupply Windows
- 7.1. Place the files "ngen.exe" and "NGENiSupplyWindows.bat" into iSupply's installation directory (Default: "C:\Program Files\LSI\iSupply Windows\Client\").
  7.2. Run the NGENiSupplyWindows.bat from command prompt as an Administrator
- 8. NGEN iSupply eCS Service
- 8.1. Place the files "ngen.exe" and "NGENiSupplyeCSService.bat" into iSupply's installation directory (Default: "C:\Program Files\LSI\iSupply eCS Service\Client\").
- 8.2. Run the "NGENiSupplyeCSService.bat" from command prompt as an Administrator

## Web server (x86)

- 1. Uninstall the currently installed iSupply Web Services version via Control Panel.
- 2. Uninstall the currently installed iSupply Web version via Control Panel.
- 3. Install iSupply Web Services 9-54-1-1.msi by running "setup.exe".
- 4. Ensure that the configuration file "C:\inetpub\wwwroot\iSupplyWebServices\Web.config" has been updated with the server and database names.
- 5. Install iSupply Web 9-54-1-1.msi by running "setup.exe".
- 6. Ensure that the configuration file "C:\inetpub\wwwroot\iSupplyWeb\Web.config" has been updated with the URL of the iSupplyWebServices.

## Web server (x64)

- 1. Uninstall the currently installed iSupply Web Services version via Control Panel.
- 2. Uninstall the currently installed iSupply Web version via Control Panel.
- 3. Install iSupply Web Services 9-54-1-1 x64.msi by running "setup.exe".
- 4. Ensure that the configuration file "C:\inetpub\wwwroot\iSupplyWebServices\Web.config" has been updated with the server and database names.
- 5. Install iSupply Web 9-54-1-1 x64.msi by running "setup.exe".
- 6. Ensure that the configuration file "C:\inetpub\wwwroot\iSupplyWeb\Web.config" has been updated with the URL of the iSupplyWebServices.

## Database server

1. Run the following database update script(s) (using SQL Server Management Studio) to update the iSupply database: DB9-54-1-1.sql.

# **Finalisation**

- 1. Test run iSupply.
- 2. Start the eCS service on the server that runs it.
- 3. Start any external processes that may access the iSupply database.
- 4. Allow users to login to iSupply.